## บริการค้นหาและแนะนำรหัสประเภทธุรกิจ (TSIC) สำหรับประชาชน

เมื่อสู่เว็บไซต์ทาง https://tsic.dbd.go.th แล้ว จะแสดงระบบออกเป็นสองส่วนคือ บริการค้นหาและแนะนำ รหัสประเภทธุรกิจ (TSIC) และ รายการรหัสประเภทธุรกิจ จำแนกตามหมวดธุรกิจ (Section) 21 หมวด (A-U) ดังนี้

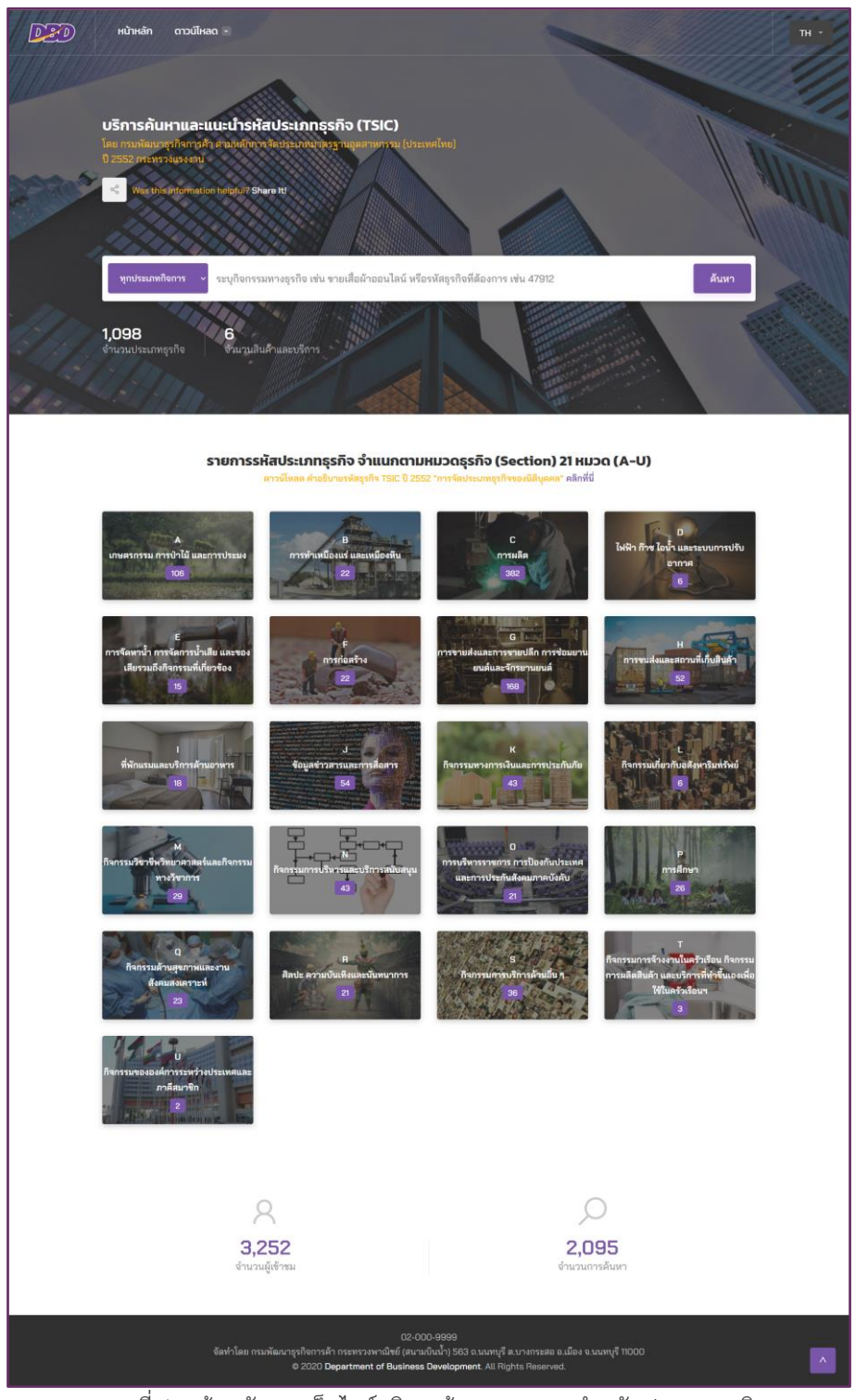

ภาพที่ 1 หน้าหลักของเว็บไซต์บริการค้นหาและแนะนำรหัสประเภทธุรกิจ

## แถบรายการด้านบนของหน้าเว็บไซต์จะแสดงเมนูหน้าหลัก เมนูดาวน์โหลด ดังนี้

| D2D หน้าหลัก ดาวน์ไหลด -                                         | TH -                                                                                                    |
|------------------------------------------------------------------|----------------------------------------------------------------------------------------------------|
| เมนู "หน้าหลัก" เมื่อคลิกที่เมนู<br>ดาวอันนอซี่ะน้อแรอนวมอ็นไซต์ |                                                                                                    |
| ้าราเชกา เมมร แกงกุรากรอด                                        | มีอนำเมาส์ชีทีเมนู "ดาวน์โหลด" จะแสดงรายการให้เลือกเพื่อทำการ<br>ดาวน์โหลดเอกสาร ดังนี้                                                  |
| ดาวน์โหลด 🔽                                                      | 1. คำอธิบายรหัสธุรกิจ TSIC ระบบจะดาวน์โหลดไฟล์ คำอธิบายรหัส<br>ธุรกิจ TSIC ปี 2552 "การจัดประเภทธุรกิจของนิติบุคคล" ในรูปแบบ<br>ไฟล์ PDF |
| คำอธิบายรหัสธุรกิจ TSIC<br>คำแนะนำการใช้งาน                      | 2. คำแนะนำการใช้งาน ระบบจะดาวน์โหลดไฟล์ คำแนะนำการใช้งาน<br>ในรูปแบบไฟล์ PDF                                                             |
|                                                                  |                                                                                                    |

ภาพที่ 2 เมนูในหน้าหลักของเว็บไซต์บริการค้นหาและแนะนำรหัสประเภทธุรกิจ

โดยการให้บริการของเว็บไซต์นั้นได้แบ่งการให้บริการออกเป็น 2 ส่วนหลัก คือ 1) บริการค้นหา และแนะนำรหัสประเภทธุรกิจ (TSIC) และ 2) รายการรหัสประเภทธุรกิจ จำแนกตามหมวดธุรกิจ (Section) 21 หมวด (A-U) โดยมีรายละเอียด ดังนี้

## ส่วนที่ 1 บริการค้นหาและแนะนำรหัสประเภทธุรกิจ (TSIC)

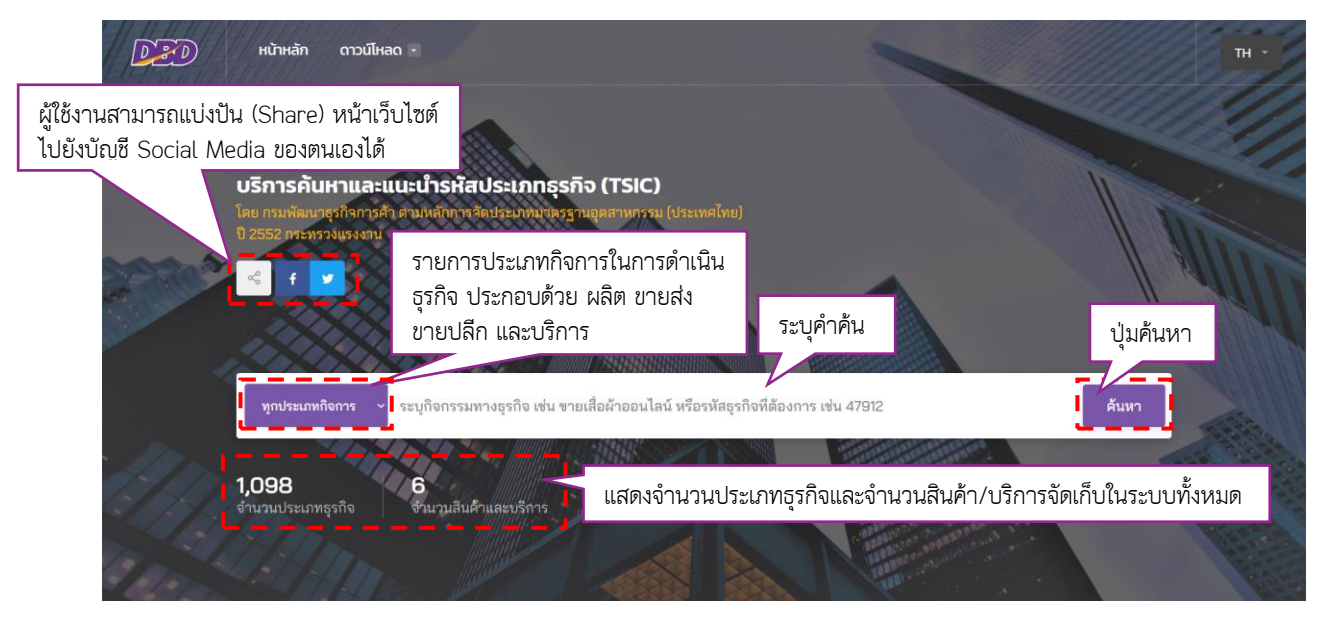

ภาพที่ 3 บริการค้นหาและแนะนำรหัสประเภทธุรกิจ (TSIC)

ในการค้นหารหัสประเภทธุรกิจ (TSIC) ที่สอดคล้องกับการดำเนินธุรกิจของนิติบุคคลนั้น ผู้ใช้บริการสามารถทำได้ตามขั้นตอน ดังนี้

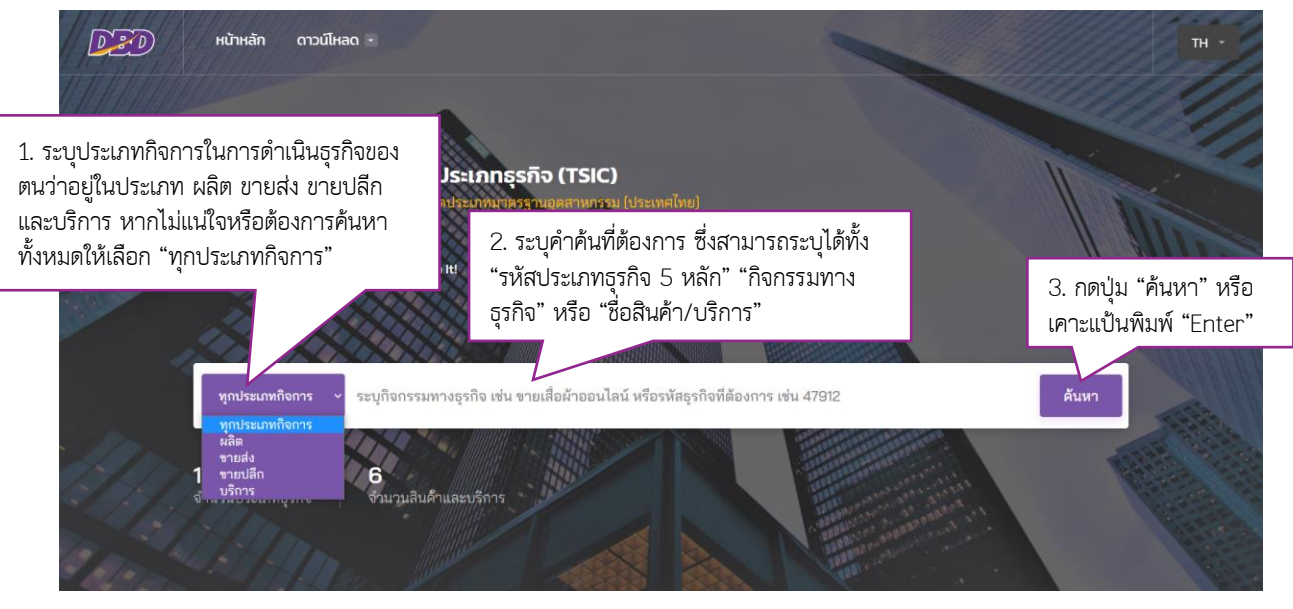

ภาพที่ 4 ขั้นตอนการค้นหารหัสประเภทธุรกิจ (TSIC)

คำแนะนำเพิ่มเติม: ในการระบุคำค้นนั้น ระบบจะมีบริการแนะนำคำค้นจากข้อความที่ผู้ใช้บริการป้อนเข้าสู่ระบบ ครั้งละไม่เกิน 10 รายการและเปลี่ยนไปตามข้อความที่ผู้ใช้บริการป้อนเพิ่มเติม

| <b>ทุกประเภทกิจการ</b> <          | หน้า                                                                                                    |                    | ค้นหา |
|-----------------------------------|----------------------------------------------------------------------------------------------------|--------------------|-------|
| <b>1,098</b><br>จำนวนประเภทธุรกิจ | หม้าสางไวนิต<br>หน้าส่างมานเกร็ด<br>หน้าสางที่ทำจากโลหะ<br>หน้าสางที่ทำจากไม้<br>หน้ากากผ้า<br>หน้ากากค้นผืน<br>หน้าสาง<br>ขาบส่งแผงหรือแห่นควบคุมให้ฟ้า (หน้าปัด) |                    |       |
|                                   | ภาพที่ เ                                                                                                    | 5 บริการแนะนำคำค้น |       |

หลังจากกดปุ่ม "ค้นหา" ระบบจะแสดงหน้าจอผลการค้นหาธุรกิจตามเงื่อนไขที่ได้ระบุไว้ใน ขั้นตอนการสืบค้น โดยผ่านกระบวนการ

- 1) ตัดคำภาษาไทยด้วยเทคนิคการเรียนรู้ของเครื่อง (Machine learning)
- 2) ตรวจสอบคำค้นที่พิมพ์ผิด และแก้ไขให้ถูกต้องด้วยเทคนิคการเรียนรู้ของเครื่อง
- 3) จัดทำดัชนีแบบ Inverted Index
- 4) แนะนำคำที่สะกดใกล้เคียง (Word Approximation)
- 5) แนะนำคำตามเสียงอ่าน (Soundex)
- 6) แนะนำคำที่เกี่ยวข้องและความใกล้เคียงกัน (Word Similarity)

เมื่อผ่านกระบวนการดังกล่าวแล้วระบบจะเริ่มทำการค้นหารหัสประเภทธุรกิจและแสดงผลลัพธ์ใน หน้าจอผลการค้นหาธุรกิจ ดังนี้

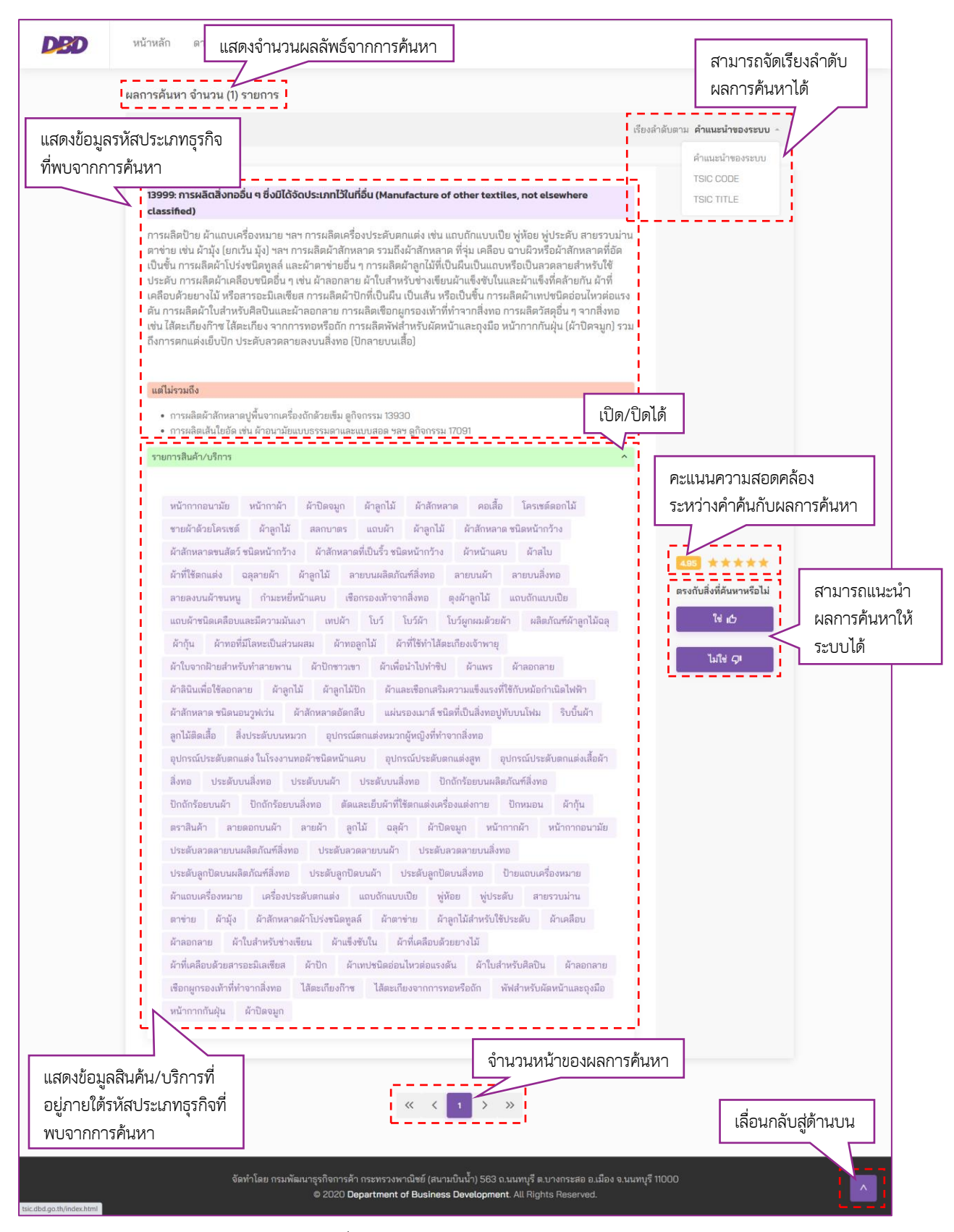

ภาพที่ 6 ผลการค้นหารหัสประเภทธุรกิจ

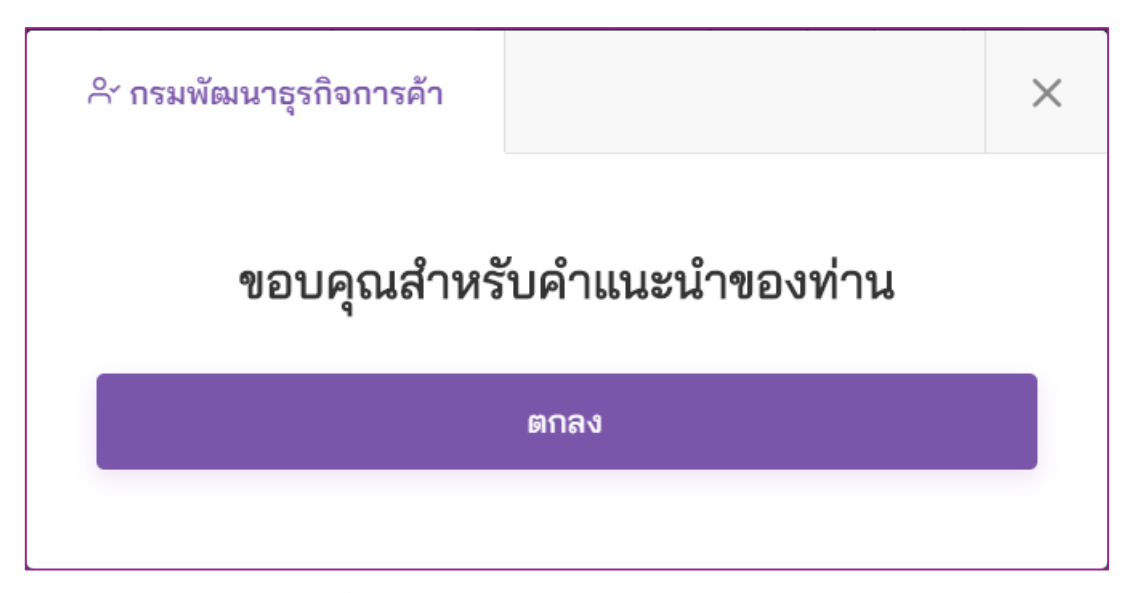

ภาพที่ 7 คลิก "ใช่" ในการแนะนำผลการค้นหาให้ระบบ

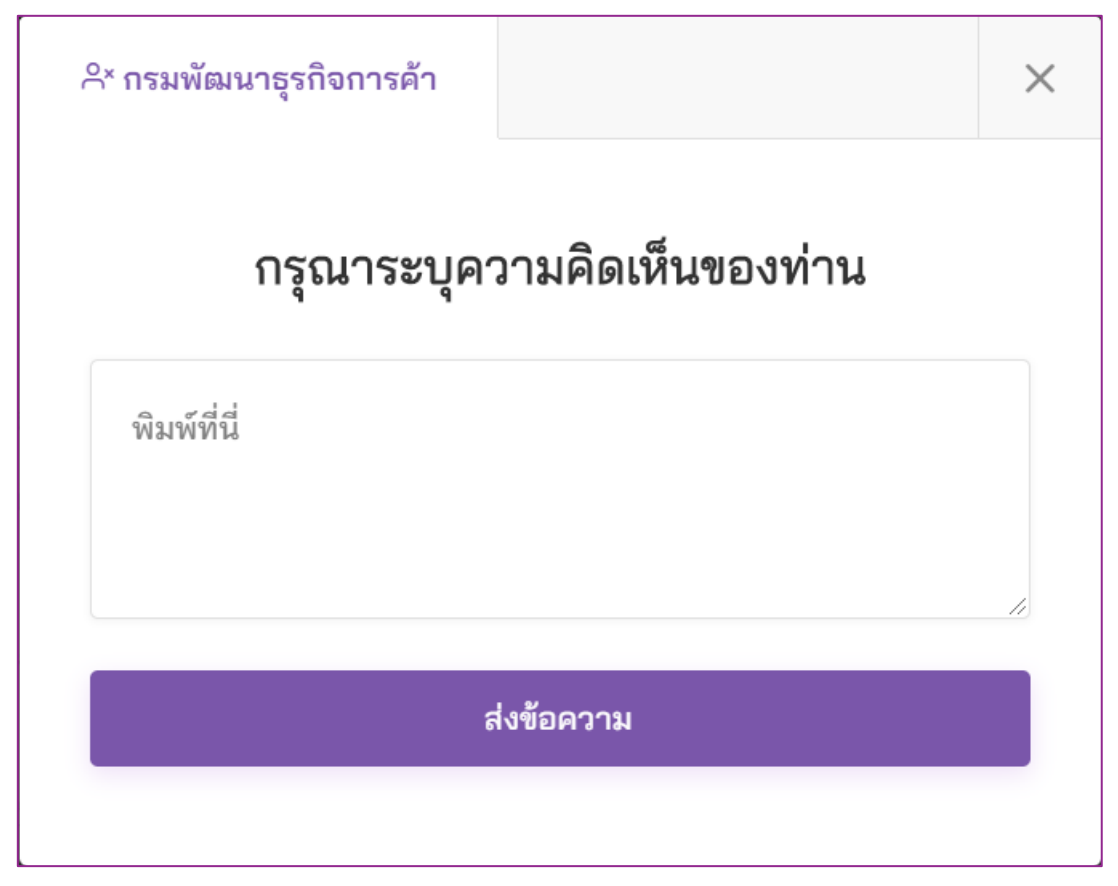

ภาพที่ 8 คลิก "ไม่ใช่" ในการแนะนำผลการค้นหาให้ระบบ

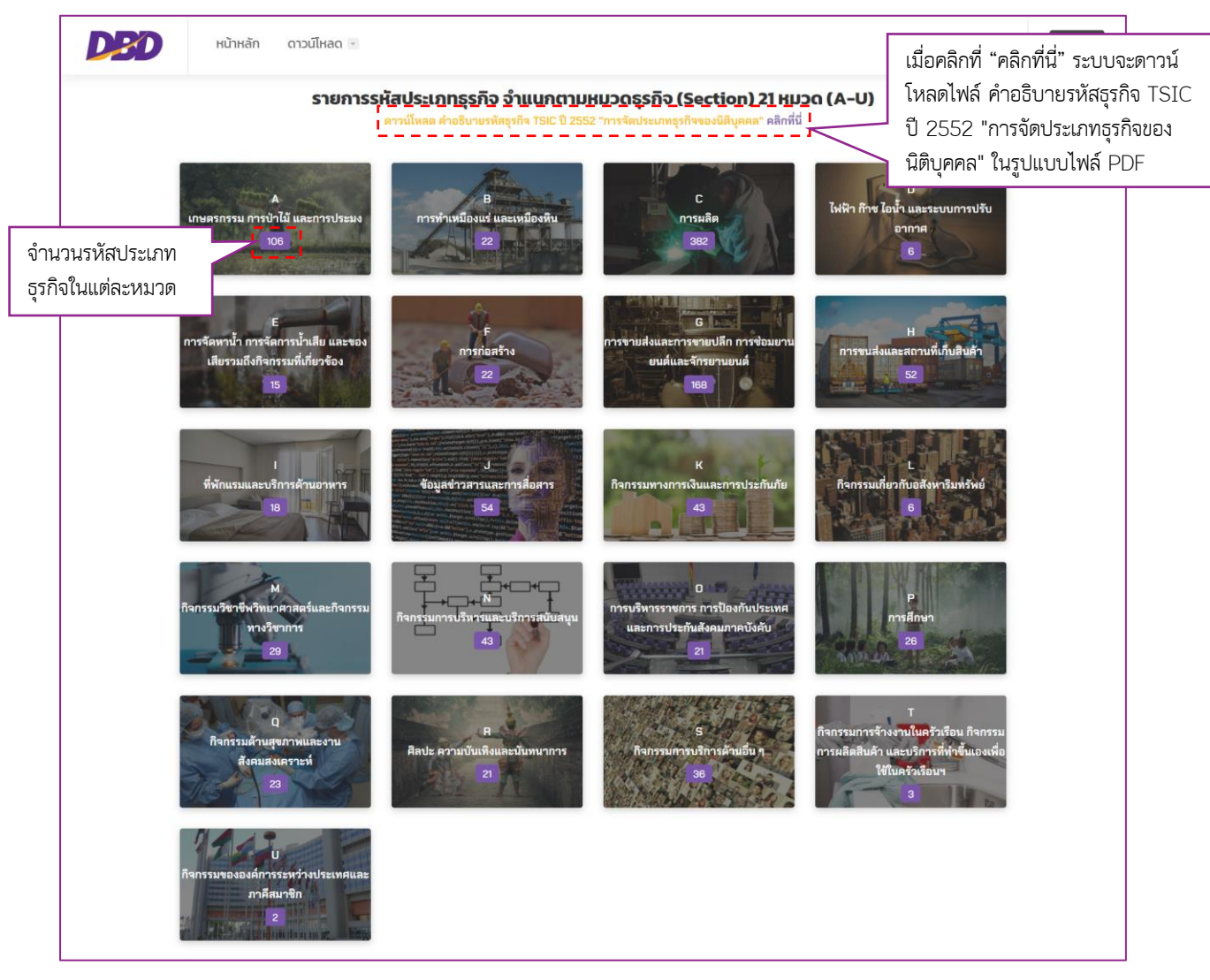

## ส่วนที่ 2 รายการรหัสประเภทธุรกิจ จำแนกตามหมวดธุรกิจ (Section) 21 หมวด (A-U)

ภาพที่ 9 แสดงหมวดธุรกิจ (Section) 21 หมวด (A-U)

เมื่อผู้ใช้บริการต้องการค้นหารหัสประเภทธุรกิจที่อยู่ในแต่ละหมวดธุรกิจ (Section) ทั้ง 21 หมวด (A-U) นั้น สามารถดำเนินการได้ ดังนี้

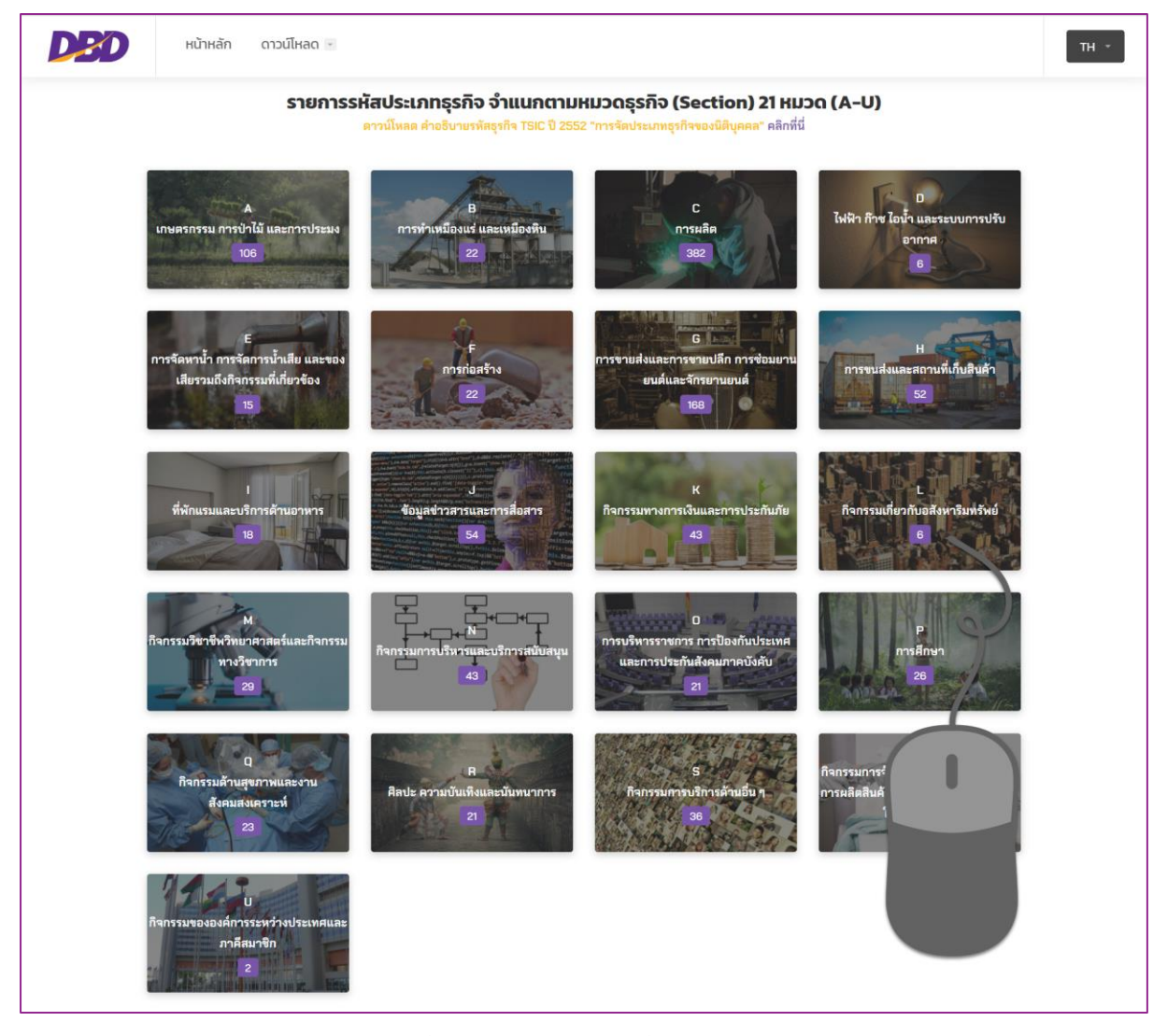

ภาพที่ 10 เลือกหมวดธุรกิจที่ต้องการสืบค้น

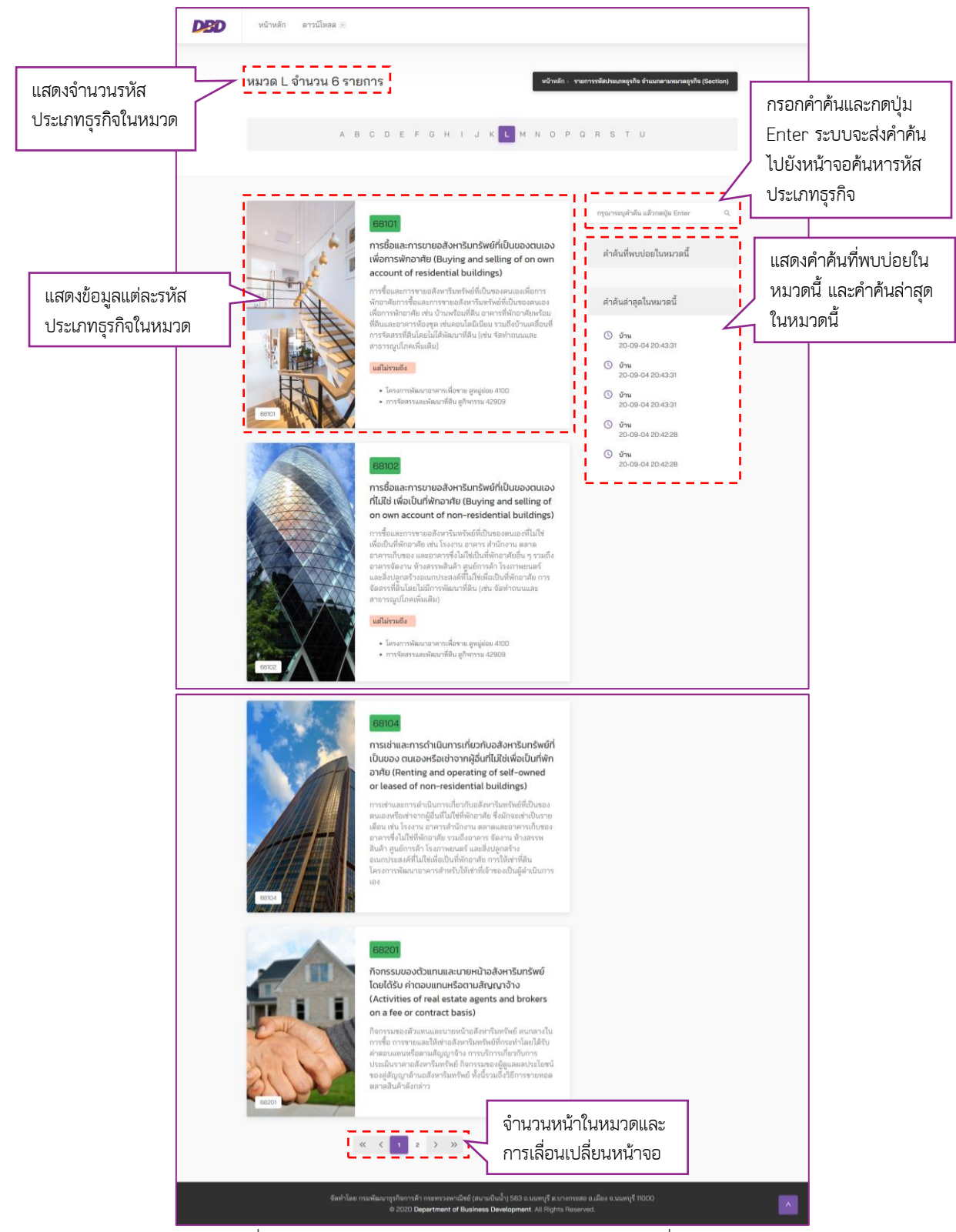

ภาพที่ 11 หน้าจอแสดงรหัสประเภทธุรกิจตามหมวดธุรกิจที่ทำการสืบค้น